### SCHNELL REGISTRIEREN, DANN LOSLEGEN!

Neu hier? So können Sie sich einmalig als Nutzer registrieren:

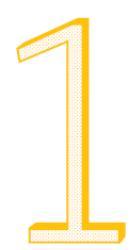

#### Legen Sie sich ein Nutzerkonto an.

Füllen Sie das Formular zur Registrierung eines neuen Nutzerkontos **HIER** aus. Sie benötigen eine gültige E-Mail-Adresse. Als Namen können Sie einen beliebigen Alias verwenden.

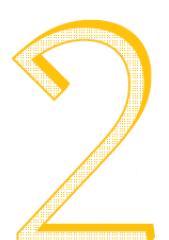

## Bestätigen Sie Ihre E-Mail-Adresse.

Öffnen Sie das E-Mail-Postfach, das Sie angegeben haben. Klicken Sie auf den Link in der Mail, die Sie nach der Registrierung von der Lernplattform COLLEGE bekommen haben. Checken Sie ggfs. auch Ihren Spam-Ordner.

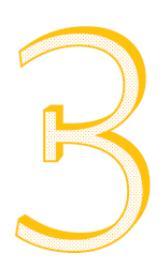

#### Starten Sie mit den Tests.

Zurück auf der Lernplattform wechseln Sie zur Startseite oder klicken Sie einfach **HIER**. Anschließend wählen Sie einfach Ihren gewünschten Selbsttest aus, indem Sie auf eines der Bildchen klicken.

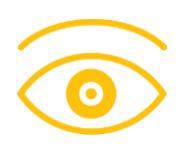

**Zu schnell? Hier gibt's ein Video-Tutorial** Schauen Sie sich die wichtigsten Schritte der Registrierung einfach nochmal **HIER** als Video-Tutorial an.

# SCHON REGISTRIERT? DANN EINLOGGEN UND LOSLEGEN!

Sie haben bereits ein Nutzerkonto? Na dann los zu den Tests:

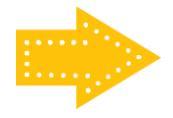

Zu den Selbsttests Einfach mit dem Nutzerkonto anmelden: HIER!